## PeopleSoft V9.1

Making the Job Offer Steps

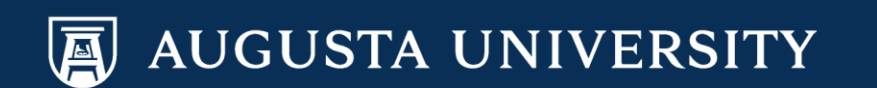

### Reminders

In order to go into the system to enter the selected candidates in a "Make Offer" status for HR to review and finalize with your department, please be sure you have first completed the **Creating Interview Schedule and Evaluations** instructions.

**NOTE**: All official offers are to come from the Human Resources Division for staff positions.

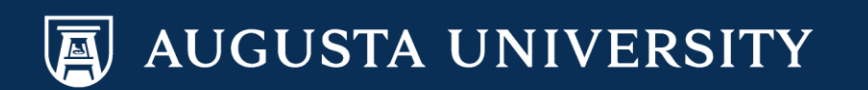

# Steps to ensure you are ready to finalize the offer.

- Discuss with the appropriate decision makers to ensure all information regarding the offer for the candidate being considered is fully supported.
- 2. Ensure that your office has entered the interview schedules in the system
- 3. Ensure the evaluations have been completed on all candidates who interviewed in the system.
- 4. Ensure that the disposition codes of all candidates that applied have been updated in the system.
- 5. References should be completed before changing the status of the selected candidate to "Make Offer".

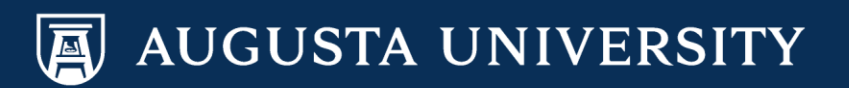

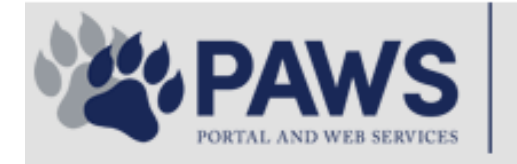

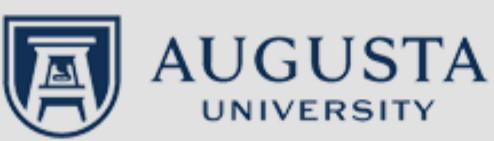

From the PAWS Employee Portal (<u>https://paws.augusta.edu</u>), select the "All Apps" icon from the Quick Access Bar.

**†** 🕜

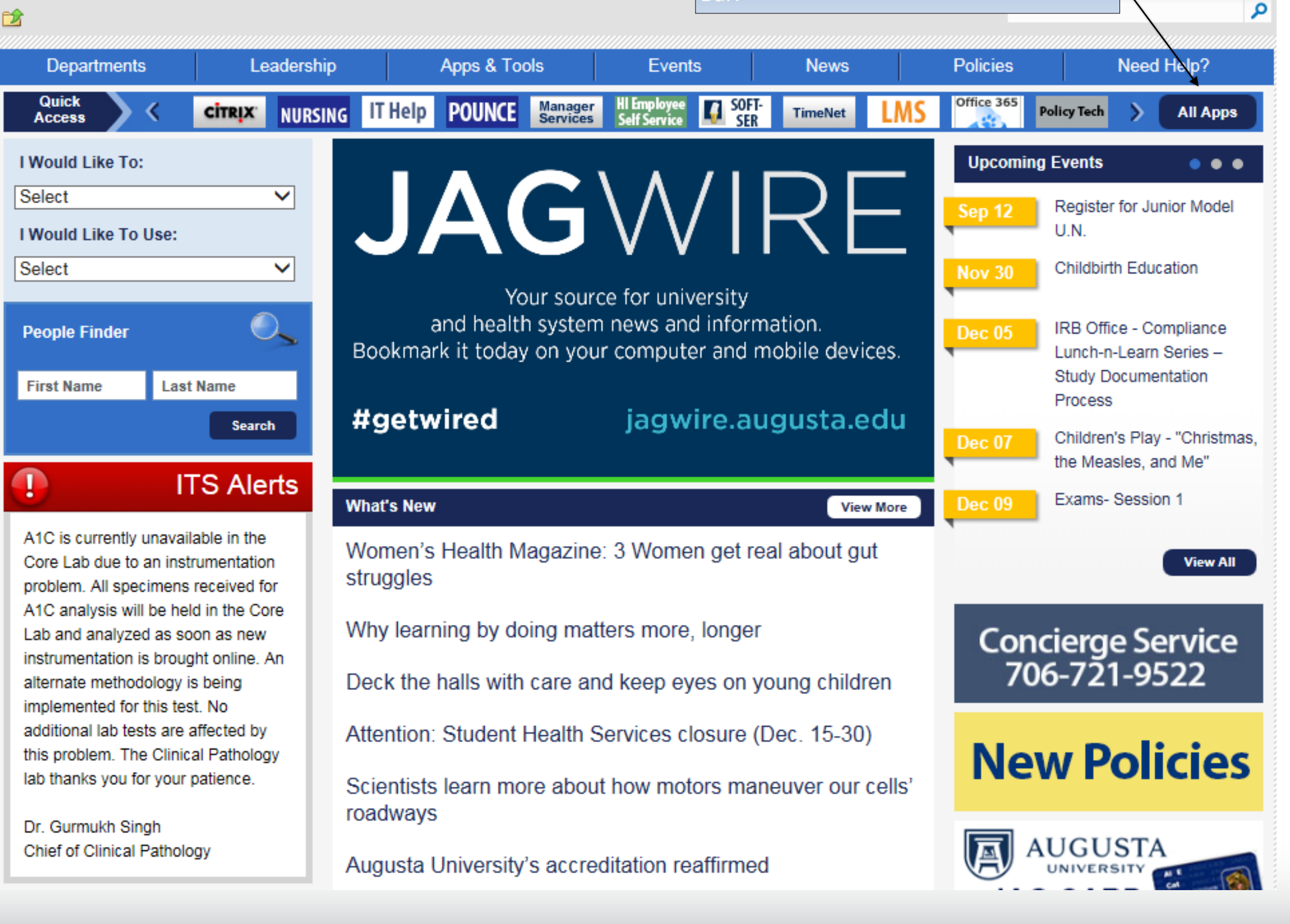

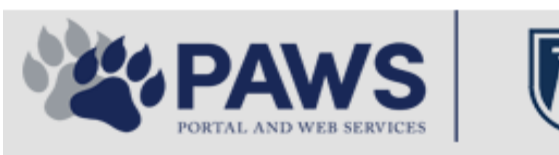

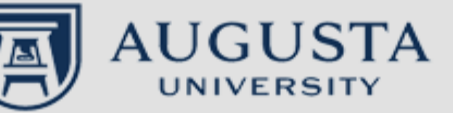

From the PAWS Employee Portal ALL Apps page, select PeopleSoft HRMS link. 聞 🕜 🛛 Sign Ir

link. Q 2 Leadership Apps & Tools **Events** Policies Need Help? Departments News PAWS > pub > Apps\_Tools Metabolic 12 2 State 100 Action Congr mark PeopleFinder is on the home page of PAWS Model Lity To Day and Name Lond Name Health System Applications University Applications Enterprise Applications Ambulatory Dashboard ACGME Resident Case log Augusta University Brand Information Campus/USAMobility Paging Box (University wide) Attendance Tracking Crystal Enterprise Complete Annual Training & Compliance Attending Finder Crystal Reports Compliance Assist CarpoolConnections Echo360 (faculty use only) Conflicts of Interest Disclosure CDM Reference Effort Funding Profile Curriculog CDM Request Form eSproute (must use VPN or Ctrix Cyber Anatomy CERMe when off campus) Cyber Science 3D CIS Issue Log GoVIEW (CERM\_PNUR) Desire2Learn GRU Alert Faculty List Online Citrix Portal Access Health eShop Greenblatt & Reese Libraries Citrix2 Portal Access (general site) JagCard HIPAA Disclosure Log Employment Opportunities JagStore HR Employee Information EP3 (Employee Patient Parking) (submit course materials) Outlook 365 Web Access Faculty List Online Policy Management System (Policy Tech) Lockshop MC Catering & Floor Stock Ordering OnCore Data Portal and Terrace Cafe Menu one45 Room and Event Scheduling PACT Security Authority (SA) Request for NetID GRMC Employee Self Service PeopleSoft Financials Security Authority Request for Application Access GRMC On Call (was MCG OnCall) PeopleSoft HRMS Submit a request to IT **GRMC OnCall Manual** Who is MY SA? Pounce GRMC Paging Pulse Workforce LEARN Online HIPAA Disclosure Log SoftServ The links below are for systems Informed Consent Forms Sponsored Programs that are NO LONGER USED.

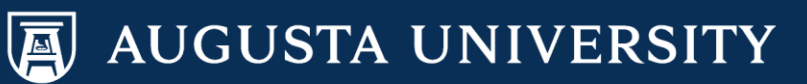

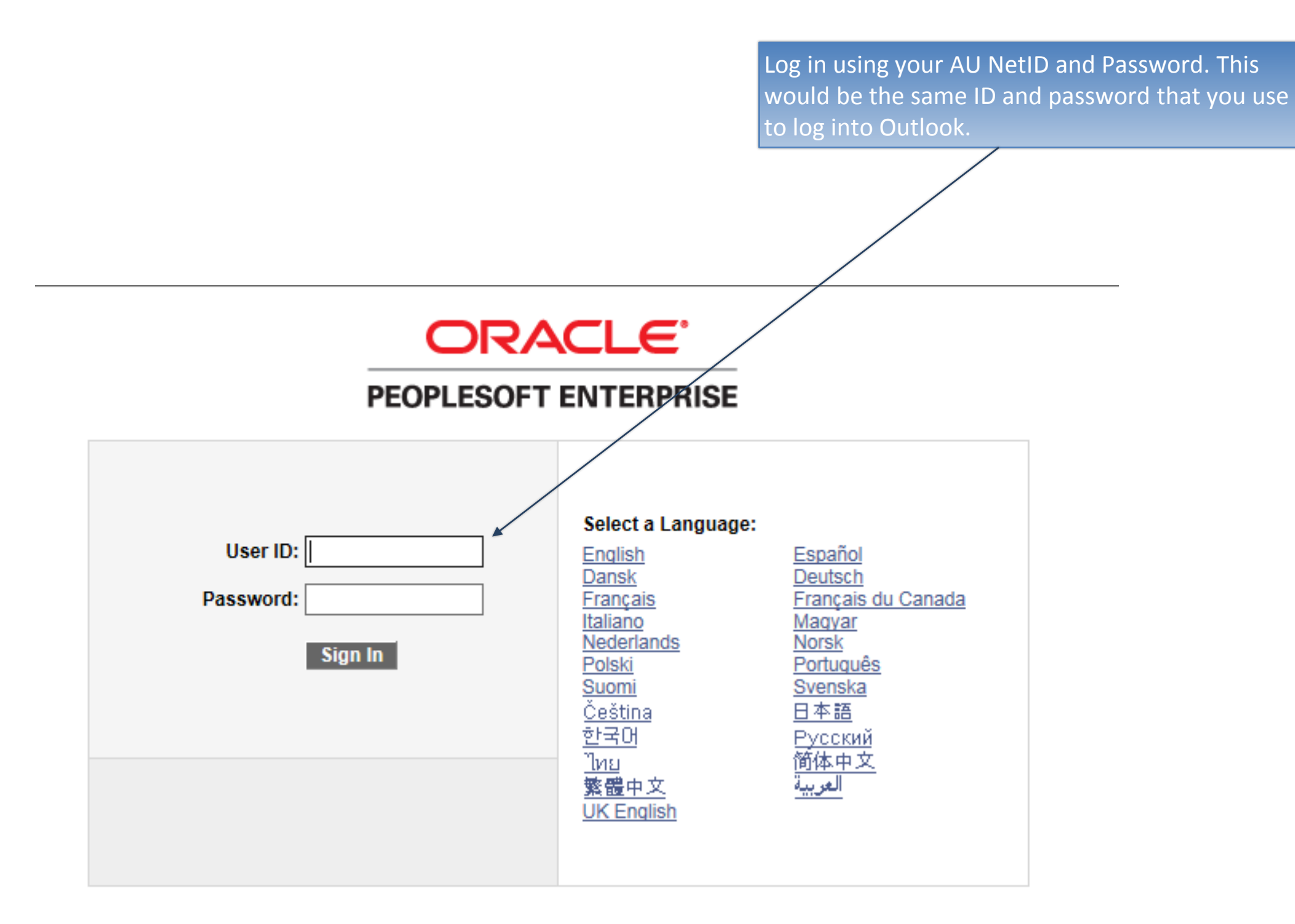

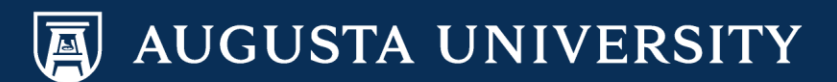

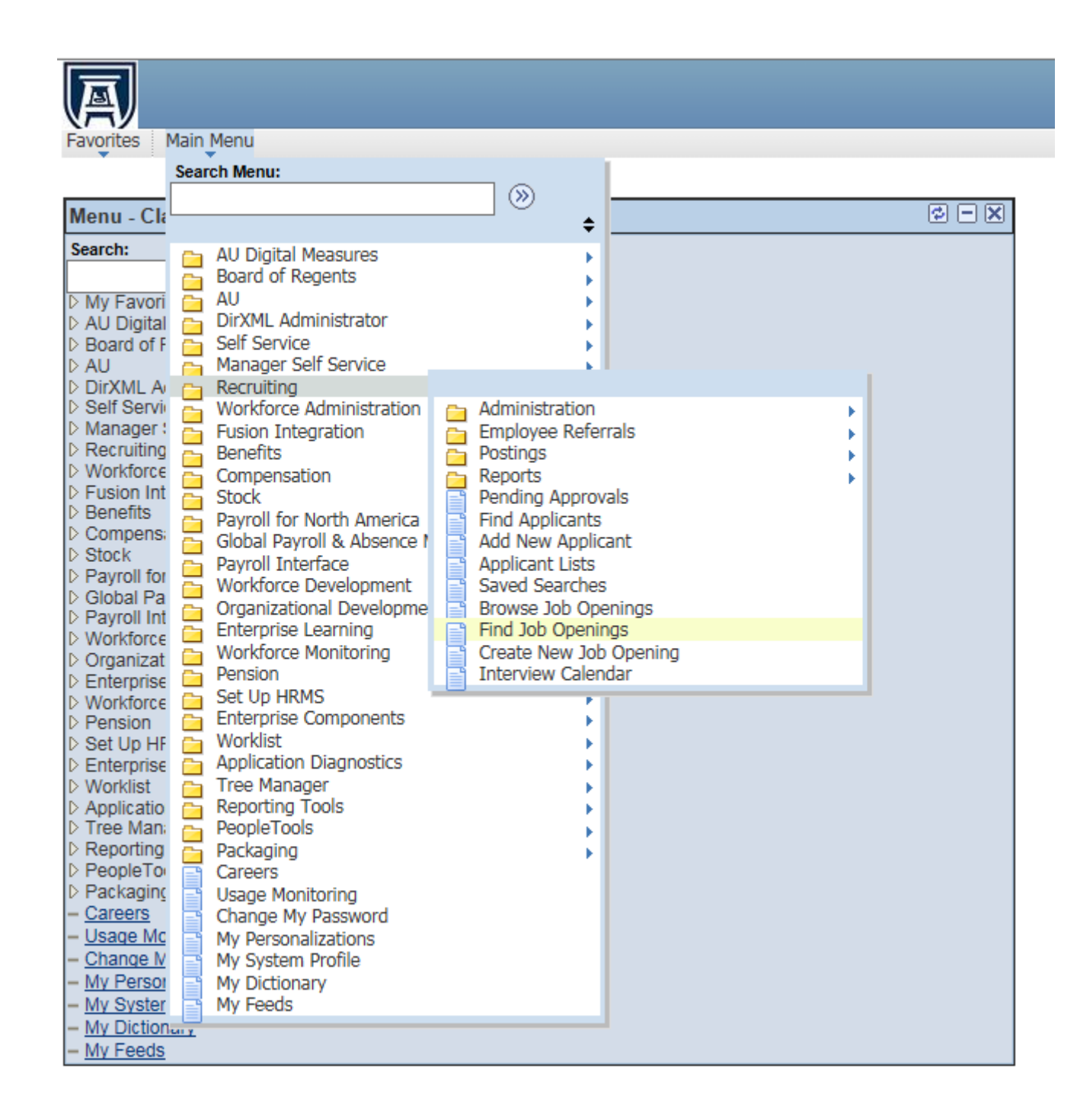

#### Navigate to Recruiting

Main Menu > Recruiting > Find Job Openings

OR, you may go to the "My Job Openings" category on your Manager Dashboard, then select the appropriate Job Opening.

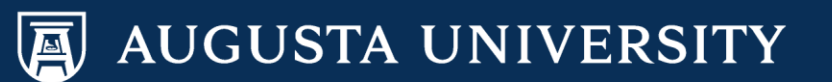

Enter the Job Opening ID. Change the status field from "Open" to a blank field. Select "Search".

Favorites Main Menu > Recruiting > Find Job Openings

#### **Find Job Openings**

| er Search Criteria<br>Search Reset | ]       |   |
|------------------------------------|---------|---|
| ob Opening ID:                     | 12254 Q |   |
| Status:                            | ~       |   |
| lost Recent Activity:              | ×       | 1 |
| Job Opening Type:                  | ~       |   |
| Hot Job:                           | ~       |   |
| Display Jobs:                      | ~       |   |
| Manager:                           | Q       |   |
| Recruiter:                         | Q       |   |
| Originator:                        | Q       |   |
| Business Unit:                     | Q       |   |
| Position Number:                   | Q       |   |
| Title:                             |         |   |
| Recruitment Contact:               |         | ~ |
| Search Reset                       | )       |   |

Create New Job Browse Job Openings Find Job Postings

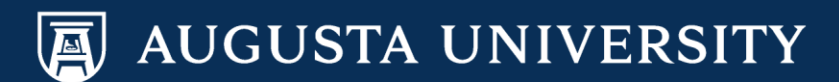

#### Click on the position title.

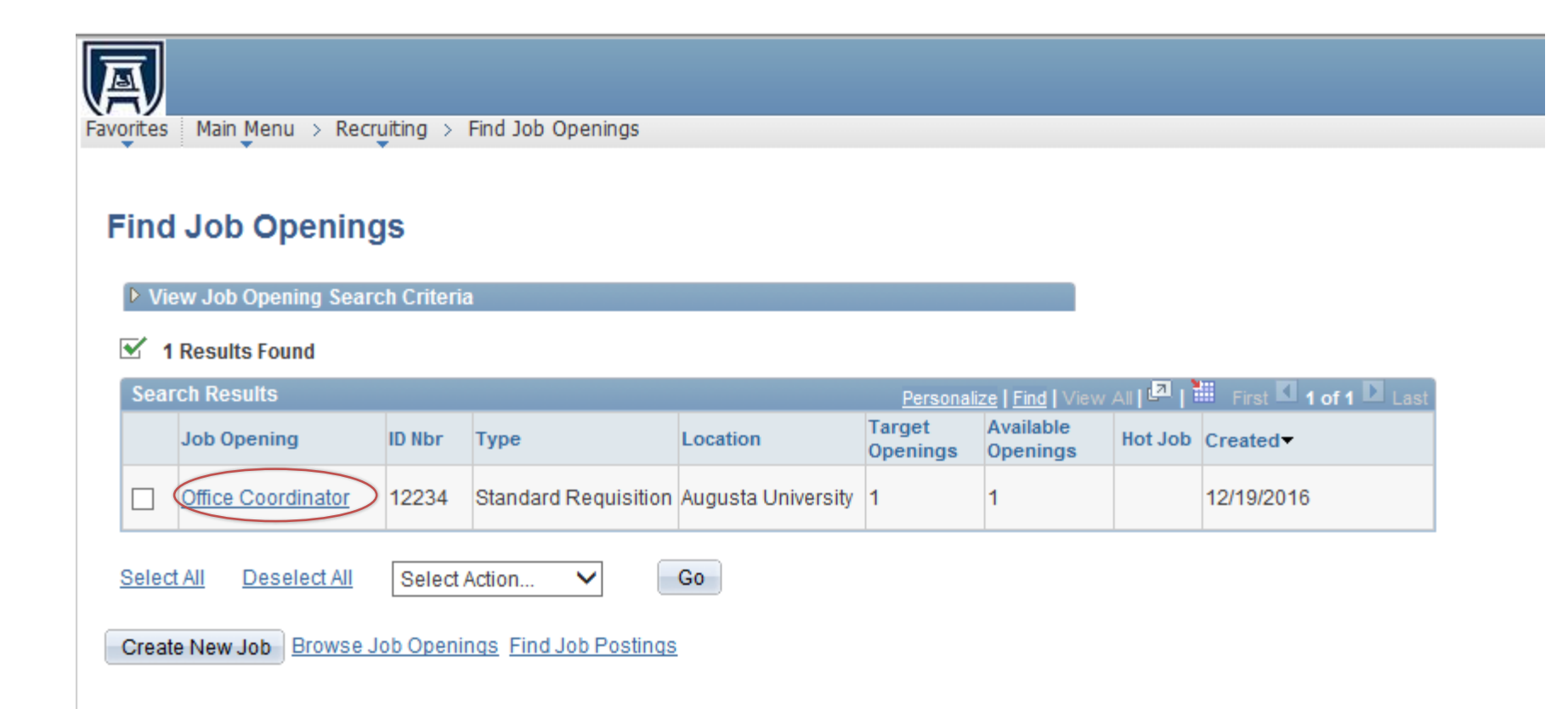

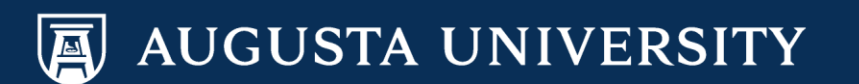

| •                                                       | • • •                                                                                  |                                                                                                    |                                                                                                    |                                                                                                    |                                                                                                    |                    |                                                                                                    |                                                                                                    |
|---------------------------------------------------------|----------------------------------------------------------------------------------------|----------------------------------------------------------------------------------------------------|----------------------------------------------------------------------------------------------------|----------------------------------------------------------------------------------------------------|----------------------------------------------------------------------------------------------------|--------------------|----------------------------------------------------------------------------------------------------|----------------------------------------------------------------------------------------------------|
| nd Job (                                                | Opening                                                                                |                                                                                                    |                                                                                                    |                                                                                                    |                                                                                                    |                    |                                                                                                    |                                                                                                    |
| Job Ol                                                  | pening                                                                                 |                                                                                                    |                                                                                                    |                                                                                                    |                                                                                                    |                    |                                                                                                    |                                                                                                    |
|                                                         |                                                                                        |                                                                                                    |                                                                                                    |                                                                                                    | Print                                                                                                    | Job Opening        |                                                                                                    |                                                                                                    |
| sting Title                                             | :                                                                                      | Office Coordinate                                                                                                    | ٦r                                                                                                    |                                                                                                    | Job Openi                                                                                                    | ng ID:             | 12234                                                                                                    |                                                                                                    |
| b Opening                                               | Status:                                                                                | 010-Open                                                                                                    |                                                                                                    |                                                                                                    | Job Type:                                                                                                    |                    | Standard                                                                                                    |                                                                                                    |
| b Title:                                                |                                                                                        | Office Coordinate                                                                                                    | n<br>Official and the state                                                                                                    |                                                                                                    | Job Code:                                                                                                    |                    | 505X17                                                                                                    |                                                                                                    |
| SILION NUN                                              | nder:                                                                                  | 12000                                                                                                    | Office Coordinator                                                                                                    |                                                                                                    |                                                                                                    |                    |                                                                                                    |                                                                                                    |
| Silless Ull                                             |                                                                                        | 12000 AU                                                                                                    | gusta Oniversity                                                                                                    |                                                                                                    |                                                                                                    |                    |                                                                                                    |                                                                                                    |
| E Save                                                  | Clone Create Ne                                                                        | ew Previous Jo                                                                                                    | b Opening  Next Jo                                                                                                    | b Opening   <u>Job</u>                                                                                                    | Opening List                                                                                                    |                    |                                                                                                    |                                                                                                    |
|                                                         |                                                                                        |                                                                                                    |                                                                                                    |                                                                                                    |                                                                                                    |                    |                                                                                                    |                                                                                                    |
| Manage                                                  | Applicants Find Applic                                                                 | ants Activity 8                                                                                                    | Attachments Jo                                                                                                    | b Opening Detai                                                                                                    | Is                                                                                                    |                    |                                                                                                    |                                                                                                    |
|                                                         |                                                                                        |                                                                                                    |                                                                                                    |                                                                                                    |                                                                                                    |                    |                                                                                                    |                                                                                                    |
| View App                                                | licants Screen Applicar                                                                | nts Interview S                                                                                                    | chedule                                                                                                    |                                                                                                    |                                                                                                    |                    |                                                                                                    | Add Applicant to New List                                                                                                    |
| View App<br>Manage A                                    | policants <u>Screen Applicar</u>                                                       | <u>its Interview S</u>                                                                                                    | <u>chedule</u>                                                                                                    |                                                                                                    |                                                                                                    |                    |                                                                                                    | Add Applicant to New List<br>Add Applicant to Saved List                                                                                                    |
| View App<br>Manage A                                    | pplicants                                                                              | <u>its Interview S</u>                                                                                                    | <u>chedule</u>                                                                                                    |                                                                                                    |                                                                                                    |                    |                                                                                                    | Add Applicant to New List<br>Add Applicant to Saved List<br>Change Applicant Status<br>Create Inteniew Evaluation                                                                                                    |
| View App<br>Manage A<br>Display:                        | pplicants <u>Screen Applicar</u><br>pplicants<br>All                                   | nts Interview S                                                                                                    | <u>chedule</u>                                                                                                    |                                                                                                    |                                                                                                    |                    | (                                                                                                    | Add Applicant to New List<br>Add Applicant to Saved List<br>Change Applicant Status<br>Create Interview Evaluation<br>Forward Applicant                                                                                                    |
| View App<br>Manage A<br>Display:<br>Applicant           | pplicants <u>Screen Applicar</u><br>pplicants<br>All<br>ts                             | nts Interview S                                                                                                    | <u>chedule</u>                                                                                                    |                                                                                                    |                                                                                                    | 5                  | Personalize   <u>f</u>                                                                                                    | Add Applicant to New List<br>Add Applicant to Saved List<br>Change Applicant Status<br>Create Interview Evaluation<br>Forward Applicant<br>Link Applicant to Job                                                                                                    |
| View App<br>Manage A<br>Display:<br>Applicant<br>Select | All<br>Applicants                                                                      | ID Type                                                                                                    | <u>Chedule</u>                                                                                                    | Resume                                                                                                    | Application                                                                                                    | Former<br>Employee | <u>Personalize</u>   <u>F</u><br>Last Updated▲                                                                                                    | Add Applicant to New List<br>Add Applicant to Saved List<br>Change Applicant Status<br>Create Interview Evaluation<br>Forward Applicant<br>Link Applicant to Job<br>Manage Applicant Checklists<br>Manage Interviews                                                                                                    |
| View App<br>Manage A<br>Display:<br>Applicant<br>Select | All Applicant Name                                                                     | ID Type                                                                                                    | Disposition▼                                                                                                    | Resume                                                                                                    | Application                                                                                                    | Former<br>Employee | Personalize   <u>F</u><br>Last Updated▲<br>01/19/2017                                                                                                    | Add Applicant to New List<br>Add Applicant to Saved List<br>Change Applicant Status<br>Create Interview Evaluation<br>Forward Applicant<br>Link Applicant to Job<br>Manage Applicant Checklists<br>Manage Interviews<br>Pre-Employment Check<br>Propage For Hiso, HE ONLY                                                                                                    |
| View App<br>Manage A<br>Display:<br>Applicant<br>Select | All<br>Applicants<br>All<br>Applicant Name •                                           | ID Type                                                                                                    | Chedule<br>Disposition▼<br>050-Route                                                                                                    | Resume                                                                                                    | Application                                                                                                    | Former<br>Employee | Personalize   f<br>Last Updated▲<br>01/19/2017<br>3:10PM                                                                                                    | Add Applicant to New List<br>Add Applicant to Saved List<br>Change Applicant Status<br>Create Interview Evaluation<br>Forward Applicant<br>Link Applicant to Job<br>Manage Applicant Checklists<br>Manage Interviews<br>Pre-Employment Check<br>Prepare For HireHR ONLY<br>Prepare Job OfferHR ONLY                                                                                                    |
| View App<br>Manage A<br>Display:<br>Applicant<br>Select | All<br>All<br>Applicants<br>All<br>Applicant Name                                      | ID Type<br>Ext                                                                                                    | Chedule<br>Disposition▼<br>050-Route<br>050-Route                                                                                                    | Resume                                                                                                    | Application                                                                                                    | Former<br>Employee | Personalize   f<br>Personalize   f<br>Last Updated▲<br>01/19/2017<br>3:10PM<br>01/19/2017<br>2:10PM                                                                                                    | Add Applicant to New List<br>Add Applicant to Saved List<br>Change Applicant Status<br>Create Interview Evaluation<br>Forward Applicant<br>Link Applicant to Job<br>Manage Applicant Checklists<br>Manage Interviews<br>Pre-Employment Check<br>Prepare For HireHR ONLY<br>Prepare Job OfferHR ONLY<br>Print Application Details<br>Design 4 Applicant                                                                                                    |
| View App<br>Manage A<br>Display:<br>Applicant<br>Select | All Applicant Name                                                                     | ID Type<br>Ext                                                                                                    | chedule       Image: chedule       Image: chedule                                                                                                    | Resume                                                                                                    | Application<br>E                                                                                                    | Former<br>Employee | Personalize   f           Last Updated▲           01/19/2017           3:10PM           01/19/2017           3:10PM           01/19/2017           3:10PM                                                                                                    | Add Applicant to New List<br>Add Applicant to Saved List<br>Change Applicant Status<br>Create Interview Evaluation<br>Forward Applicant<br>Link Applicant to Job<br>Manage Applicant Checklists<br>Manage Interviews<br>Pre-Employment Check<br>Prepare For HireHR ONLY<br>Prepare Job OfferHR ONLY<br>Print Application Details<br>Reject Applicant<br>Route Applicant                                                                                         |
| View App<br>Manage A<br>Display:<br>Applicant<br>Select | All<br>All<br>Applicants<br>All<br>Applicant Name▲<br>Cathy Carver-Parker              | ID Type<br>Ext<br>56325 Emp                                                                                                    | chedule   object   object   object   object   object   object   object   object   object   object   object   object                                                                                                    | Resume                                                                                                    | Application                                                                                                    | Former<br>Employee | Personalize   f           Last Updated▲           01/19/2017           3:10PM           01/19/2017           3:10PM           01/19/2017           3:10PM           01/19/2017           3:10PM                                                                                                    | Add Applicant to New List<br>Add Applicant to Saved List<br>Change Applicant Status<br>Create Interview Evaluation<br>Forward Applicant<br>Link Applicant to Job<br>Manage Applicant Checklists<br>Manage Interviews<br>Pre-Employment Check<br>Prepare For HireHR ONLY<br>Prepare Job OfferHR ONLY<br>Prepare Job OfferHR ONLY<br>Print Application Details<br>Reject Applicant<br>Select Action                                                               |
| View App<br>Manage A<br>Display:<br>Applicant<br>Select | Incants <u>Screen Applicar</u><br>All<br>ts<br>Applicant Name▲<br>Cathy Carver-Parker  | ID Type LX S6325 Emp                                                                                                    | chedule       Chedule       Disposition▼       050-Route       050-Route       050-Route       050-Route                                                                                                    | Resume                                                                                                    | Application                                                                                                    | Former<br>Employee | Personalize   f           Last Updated▲           01/19/2017           3:10PM           01/19/2017           3:10PM           01/19/2017           3:10PM           01/19/2017           3:10PM           01/19/2017           3:10PM           01/19/2017           01/19/2017           01/19/2017           01/19/2017           01/19/2017                                                                                                    | Add Applicant to New List<br>Add Applicant to Saved List<br>Change Applicant Status<br>Create Interview Evaluation<br>Forward Applicant<br>Link Applicant to Job<br>Manage Applicant Checklists<br>Manage Interviews<br>Pre-Employment Check<br>Prepare For HireHR ONLY<br>Prepare Job OfferHR ONLY<br>Print Application Details<br>Reject Applicant<br>Select Action<br>Send Correspondence<br>Withdraw From Hire                                              |
| View App<br>Manage A<br>Display:<br>Applicant<br>Select | Ilicants <u>Screen Applicar</u><br>All<br>ts<br>Applicant Name▲<br>Cathy Carver-Parker | ID Type<br>Ext<br>56325 Emp<br>Ext                                                                                                    | chedule   Chedule   Disposition   050-Route   050-Route   050-Route   050-Route   050-Route                                                                                                    | Resume                                                                                                    | Application  Application                                                                                                    | Former<br>Employee | Personalize   f           Last Updated •           01/19/2017           3:10PM           01/19/2017           3:10PM           01/19/2017           3:10PM           01/19/2017           3:10PM           01/19/2017           3:10PM           01/19/2017           3:10PM                                                                                                    | Add Applicant to New List<br>Add Applicant to Saved List<br>Change Applicant Status<br>Create Interview Evaluation<br>Forward Applicant<br>Link Applicant to Job<br>Manage Applicant Checklists<br>Manage Interviews<br>Pre-Employment Check<br>Prepare For HireHR ONLY<br>Prepare Job OfferHR ONLY<br>Prepare Job OfferHR ONLY<br>Print Application Details<br>Reject Applicant<br>Select Action<br>Send Correspondence<br>Withdraw From Hire                  |
| View App<br>Manage A<br>Display:<br>Applicant<br>Select | Incants <u>Screen Applicar</u><br>All<br>ts<br>Applicant Name▲<br>Cathy Carver-Parker  | ID Type<br>ID Ext<br>Ext<br>56325 Emp<br>Ext                                                                                                    | chedule       chedule                                                                                                    | Resume                                                                                                    | Application  Application                                                                                                    | Former<br>Employee | Personalize   f           Last Updated▲           01/19/2017           3:10PM           01/19/2017           3:10PM           01/19/2017           3:10PM           01/19/2017           3:10PM           01/19/2017           3:10PM           01/19/2017           3:10PM           01/19/2017           3:10PM           01/19/2017           3:10PM                                                                                                    | Add Applicant to New List<br>Add Applicant to Saved List<br>Change Applicant Status<br>Create Interview Evaluation<br>Forward Applicant<br>Link Applicant to Job<br>Manage Applicant Checklists<br>Manage Interviews<br>Pre-Employment Check<br>Prepare For HireHR ONLY<br>Prepare Job OfferHR ONLY<br>Print Application Details<br>Reject Applicant<br>Select Action<br>Send Correspondence<br>Withdraw From Hire                                              |
| View App<br>Manage A<br>Display:<br>Applicant<br>Select | Ilicants <u>Screen Applicar</u><br>All<br>ts<br>Applicant Name▲<br>Cathy Carver-Parker | ID Type<br>Ext<br>56325 Emp<br>Ext<br>Ext                                                                                                    | chedule   Chedule   Chedule   Chedule   Disposition▼   050-Route   050-Route   050-Route   050-Route   050-Route                                                                                                    | Resume  Resume                                                                                                    | Application  Application  Control  Application  Control  Control  Contro  Control  Control  C | Former<br>Employee | Personalize   f           Last Updated •           01/19/2017           3:10PM           01/19/2017           3:10PM           01/19/2017           3:10PM           01/19/2017           3:10PM           01/19/2017           3:10PM           01/19/2017           3:10PM           01/19/2017           3:10PM           01/19/2017           3:10PM                                                                                                    | Add Applicant to New List<br>Add Applicant to Saved List<br>Change Applicant Status<br>Create Interview Evaluation<br>Forward Applicant<br>Link Applicant to Job<br>Manage Applicant Checklists<br>Manage Interviews<br>Pre-Employment Check<br>Prepare For HireHR ONLY<br>Prepare Job OfferHR ONLY<br>Print Application Details<br>Reject Applicant<br>Select Action<br>Send Correspondence<br>Withdraw From Hire                                              |
| View App<br>Manage A<br>Display:<br>Applicant<br>Select | Incants <u>Screen Applicar</u><br>All<br>ts<br>Applicant Name▲<br>Cathy Carver-Parker  | ID Type<br>D Ext<br>56325 Emp<br>Ext<br>Ext<br>Ext<br>Ext                                                                                                    | chedule       chedule                                                                                                    | Resume  Resume                                                                                                    | Application  Application                                                                                                    | Former<br>Employee | Personalize   f           Last Updated▲           01/19/2017           3:10PM           01/19/2017           3:10PM           01/19/2017           3:10PM           01/19/2017           3:10PM           01/19/2017           3:10PM           01/19/2017           3:10PM           01/19/2017           3:10PM           01/19/2017           3:10PM           01/19/2017           3:10PM           01/19/2017           3:10PM                                                                                                    | Add Applicant to New List<br>Add Applicant to Saved List<br>Change Applicant Status<br>Create Interview Evaluation<br>Forward Applicant<br>Link Applicant to Job<br>Manage Applicant Checklists<br>Manage Interviews<br>Pre-Employment Check<br>Prepare For HireHR ONLY<br>Prepare Job OfferHR ONLY<br>Print Application Details<br>Reject Applicant<br>Select Action<br>Send Correspondence<br>Withdraw From Hire                                              |
| View App<br>Manage A<br>Display:<br>Applicant<br>Select | Ilicants <u>Screen Applicar</u><br>All<br>ts<br>Applicant Name▲<br>Cathy Carver-Parker | Interview S Interview S Interv | chedule         chedule         chedule <t< td=""><td>Resume         Image: Constraint of the second of the second of the sec</td><td>Application   Application</td><td>Former<br/>Employee</td><td>Personalize   f           Last Updated •           01/19/2017           3:10PM           01/19/2017           3:10PM           01/19/2017           3:10PM           01/19/2017           3:10PM           01/19/2017           3:10PM           01/19/2017           3:10PM           01/19/2017           3:10PM           01/19/2017           3:10PM           01/19/2017           3:10PM           01/19/2017           3:10PM           01/19/2017           01/19/2017           01/19/2017           01/19/2017           01/19/2017</td><td>Add Applicant to New List<br/>Add Applicant to Saved List<br/>Change Applicant Status<br/>Create Interview Evaluation<br/>Forward Applicant<br/>Link Applicant to Job<br/>Manage Applicant Checklists<br/>Manage Interviews<br/>Pre-Employment Check<br/>Prepare For HireHR ONLY<br/>Prepare Job OfferHR ONLY<br/>Prepare Job OfferHR ONLY<br/>Print Application Details<br/>Reject Applicant<br/>Select Action<br/>Send Correspondence<br/>Withdraw From Hire<br/>Select Action</td></t<> | Resume         Image: Constraint of the second of the second of the sec | Application   Application                                                                                                    | Former<br>Employee | Personalize   f           Last Updated •           01/19/2017           3:10PM           01/19/2017           3:10PM           01/19/2017           3:10PM           01/19/2017           3:10PM           01/19/2017           3:10PM           01/19/2017           3:10PM           01/19/2017           3:10PM           01/19/2017           3:10PM           01/19/2017           3:10PM           01/19/2017           3:10PM           01/19/2017           01/19/2017           01/19/2017           01/19/2017           01/19/2017 | Add Applicant to New List<br>Add Applicant to Saved List<br>Change Applicant Status<br>Create Interview Evaluation<br>Forward Applicant<br>Link Applicant to Job<br>Manage Applicant Checklists<br>Manage Interviews<br>Pre-Employment Check<br>Prepare For HireHR ONLY<br>Prepare Job OfferHR ONLY<br>Prepare Job OfferHR ONLY<br>Print Application Details<br>Reject Applicant<br>Select Action<br>Send Correspondence<br>Withdraw From Hire<br>Select Action |

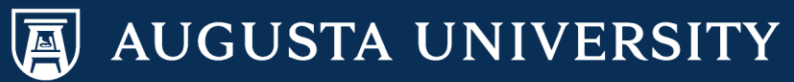

Choose the **Overall Rating** and **Recommendation** "Make offer" from the dropdown menu for your final candidate.

Your Recruiter will receive a notification that you have selected your final candidate when you submit the evaluation.

Enter **General Comments** regarding the recommendation.

Attest to the fact that the department is not in conflict with AU's nepotism policy by selecting the radio button.

Submit Evaluation.

| Interview Date:                      | 01/20/2017                                             | Interview Type:                                                           | Campus         | ~           |
|--------------------------------------|--------------------------------------------------------|---------------------------------------------------------------------------|----------------|-------------|
| Rate Applicant                       |                                                        |                                                                           |                |             |
| Category                             |                                                        | Interview Rating                                                          | Score          | Comments    |
| Communication Skills                 |                                                        | 1 - Exceeds Expectations 🗸 🗸                                              | 3              | <b>,</b>    |
| Education/Training                   |                                                        | 1 - Exceeds Expectations 🔹 🗸                                              | 3              | <b></b> ,   |
| Technical Skills                     |                                                        | 1 - Exceeds Expectations 🗸 🗸                                              | 3              |             |
| Work Experience                      |                                                        | 1 - Exceeds Expectations 🗸 🗸                                              | 3              |             |
| Leadership                           |                                                        | 1 - Exceeds Expectations 🗸                                                | 3              |             |
| Interest in Position & Al            | U                                                      | 1 - Exceeds Expectations 🗸                                                | 3              |             |
| Attentiveness                        |                                                        | 1 - Exceeds Expectations 🗸                                                | 3              |             |
| Decision Making                      |                                                        | 1 - Exceeds Expectations 🗸                                                | 3              |             |
| Initiative                           |                                                        | 1 - Exceeds Expectations 🗸                                                | 3              |             |
| Customer Serivce                     |                                                        | 1 - Exceeds Expectations 🗸                                                | 3              | <b></b> ,   |
| Recommendation                       |                                                        |                                                                           |                |             |
| Overall Rating: 1<br>Recommendation: | - Exceeds Expectations                                 | ~                                                                         |                |             |
| General Comments                     | 105-Interview<br>120-Make Offer                        |                                                                           |                |             |
|                                      | 00-Hold<br>10-Reject<br>20-Withdrawn                   |                                                                           |                | <u>ja 🎸</u> |
| I attest<br>individu                 | that if our department<br>ual, it will not conflict wi | determines we are to select/hire th<br>th Augusta University's nepotism p | iis<br>policy. |             |

Save Submit Evaluation Cancel Return to Previous Page

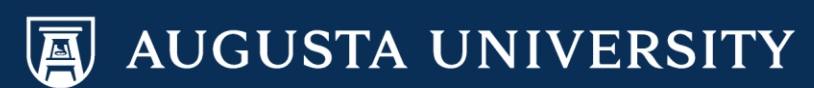

You will be returned to the Manage Applicant page. Select the disposition **060-Interview**.

| Applicant Activity | Contact Notes Applicant [     | Data     |  |
|--------------------|-------------------------------|----------|--|
| Current Status     | Interview Schedule/Evaluation | Expenses |  |
|                    |                               |          |  |
| Applicant Activity |                               |          |  |
|                    |                               |          |  |

| Job Opening                   | Disposition   | Last Updated         | Resume | *Take Action    |
|-------------------------------|---------------|----------------------|--------|-----------------|
| Office Coordinator -<br>12234 | 060-Interview | 01/23/2017<br>1:27PM | P.     | Select Action V |

+ Add New Disposition Disposition

| Applicant Activity | Contact Notes      | Applicant Data  |       |
|--------------------|--------------------|-----------------|-------|
| Current Status     | Interview Schedule | Evaluation Expe | enses |
|                    |                    |                 |       |
| 🎢 🗐 Take 🗛         | ction: Select Ad   | tion            | Go    |

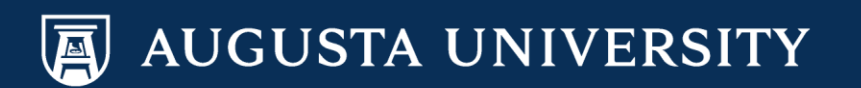

On the Disposition Details page, you will need to select the Final Recommendation of "Make Offer". It is critical that you complete this step because it will trigger the notification to the HR Talent Consultant/HR Representative to proceed with the salary calculation for staff positions. If a faculty position, this step will trigger a notification to Faculty Support Services so that a representative may begin requesting the required hire packet from the department.

| orites Mai                                                                                                    | in Menu >                                                         | Recruitin                                                                                                    | .g /                                                                            |                             |                                                 |       |                                               |                                                           |                     |                                                         |                                         |                      |          |
|----------------------------------------------------------------------------------------------------|-------------------------------------------------------------------|----------------------------------------------------------------------------------------------------|---------------------------------------------------------------------------------|-----------------------------|-------------------------------------------------|-------|-----------------------------------------------|-----------------------------------------------------------|---------------------|---------------------------------------------------------|-----------------------------------------|----------------------|----------|
| lanage Ap                                                                                                    | oplicant:                                                         | Cathy (                                                                                                    | Carver                                                                          | -Park                       | er                                              |       |                                               |                                                           |                     |                                                         |                                         |                      |          |
| Disposit                                                                                                    | tion De                                                           | etails:                                                                                                    | Inter                                                                           | view                        | /                                               |       |                                               |                                                           |                     |                                                         |                                         |                      |          |
| Applicant Na                                                                                                    | ime:                                                              | Ca                                                                                                    | thy Carv                                                                        | er-Park                     | ker                                             |       |                                               | Date Entered:                                             | 01/1                | 0/2017                                                  |                                         |                      |          |
| D:                                                                                                    |                                                                   | 56                                                                                                    | 325                                                                             |                             |                                                 |       |                                               |                                                           |                     |                                                         |                                         |                      |          |
|                                                                                                    |                                                                   |                                                                                                    |                                                                                 |                             |                                                 | 🖨 P   | rint Job Oper                                 | ning                                                      |                     |                                                         |                                         |                      |          |
| osting Title:                                                                                                    | :                                                                 | Office C                                                                                                    | Coordina                                                                        | tor                         |                                                 | Job C | Opening ID:                                   | 12234                                                     |                     |                                                         |                                         |                      |          |
| ob Opening                                                                                                    | Status:                                                           | Office C                                                                                                    | en<br>Soordina                                                                  | tor                         |                                                 | JOD I | ype:                                          | Standard                                                  |                     |                                                         |                                         |                      |          |
| osition Num                                                                                                    | nber:                                                             | 000015                                                                                                    | 510 Offic                                                                       | ce Coo                      | rdinator                                        | 5000  |                                               | 505417                                                    |                     |                                                         |                                         |                      |          |
| usiness Uni                                                                                                    | it:                                                               | 12000                                                                                                    | Augus                                                                           | sta Univ                    | versity                                         |       |                                               |                                                           |                     |                                                         |                                         |                      |          |
| Save                                                                                                    | Return                                                            | to Previo                                                                                                    | us Page                                                                         |                             |                                                 |       |                                               |                                                           |                     |                                                         |                                         |                      |          |
| Save<br>nterviews<br>Final Recom<br>Final Recom<br>Reason:<br>Average Sco                                                                                                    | Return                                                            | n 00<br>n: 10<br>11<br>12                                                                                                    | US-Intervi<br>20-Make<br>20-Hold<br>10-Rejec<br>20-Withd                        | iew<br>Offer<br>tt<br>Irawn |                                                 |       |                                               |                                                           |                     | -                                                       |                                         |                      |          |
| Save<br>nterviews<br>Final Recom<br>Final Recom<br>Reason:<br>Average Sco                                                                                                    | Return                                                            | n 00<br>n: 00<br>11<br>12                                                                                                    | US Page<br>D5-Intervi<br>20-Make<br>00-Hold<br>10-Rejec<br>20-Withd             | iew<br>Offer<br>t<br>Irawn  |                                                 |       |                                               |                                                           |                     |                                                         | 2                                       |                      |          |
| Save<br>hterviews<br>Final Recom<br>Final Recom<br>Reason:<br>Average Sco<br>hterview Ev<br>hterviewer                                                                                                    | Return                                                            | n 00<br>n: 00<br>11<br>12<br>Job                                                                                                    | us Page<br>05-Intervi<br>20-Make<br>30-Hold<br>10-Rejec<br>20-Withd             | iew<br>Offer<br>tt<br>Irawn | Interview Rating                                |       | Interview<br>Type                             | Recommendatio                                             | <u>Persons</u><br>n | alize   View<br>Score                                   | AII P                                   | rst 1 of<br>Action   | 1 D Last |
| Save<br>nterviews<br>Final Recom<br>Final Recom<br>Final Recom<br>Reason:<br>Average Sco<br>Interview Evon<br>Interview Evon                                                             | Return                                                            | n OC<br>n: 00<br>10<br>10<br>10<br>10<br>10<br>10<br>10<br>10<br>10<br>10<br>10<br>10<br>1                                                                                                    | US Page<br>D5-Intervi<br>20-Make<br>D0-Hold<br>10-Rejec<br>20-Withd             | iew<br>Offer<br>t<br>Irawn  | Interview Rating<br>1 - Exceeds<br>Expectations |       | Interview<br>Type<br>Campus                   | Recommendation                                            | <u>Persona</u> n    | alize   View<br>Score<br>29.000                         | All   🛃 F                               | rst 🖸 1 of<br>Action | 1 🖸 Last |
| Save<br>hterviews<br>Final Recom<br>Final Recom<br>Final Recom<br>Reason:<br>Average Sco<br>hterview Ev<br>hterview Ev<br>hterv | Return nmendation nmendation oore: valuations r-Parker lew Evalua | 1 to Previo           00           10           11           12           11           12           12           13           14           15           16           17           12           12           12           12           12           12           12           12           12           13           14           15           16           17           18           19           10           11           12           12           12           12           12           12           12           12           12           12           12           12           12           12           12           12           12           12           12           12           12 <tr< td=""><td>US Page<br/>D5-Intervi<br/>20-Make<br/>00-Hold<br/>10-Rejec<br/>20-Withd</td><td>iew<br/>Offer<br/>tt<br/>Irawn</td><td>Interview Rating<br/>1 - Exceeds<br/>Expectations</td><td></td><td>Interview<br/>Type<br/>Campus</td><td>Recommendation</td><td><u>Person</u></td><td>alize   View<br/>Score<br/>29.000</td><td>All   Z F</td><td>rst 1 of<br/>Action</td><td>1 D Last</td></tr<> | US Page<br>D5-Intervi<br>20-Make<br>00-Hold<br>10-Rejec<br>20-Withd             | iew<br>Offer<br>tt<br>Irawn | Interview Rating<br>1 - Exceeds<br>Expectations |       | Interview<br>Type<br>Campus                   | Recommendation                                            | <u>Person</u>       | alize   View<br>Score<br>29.000                         | All   Z F                               | rst 1 of<br>Action   | 1 D Last |
| Save Interviews Final Recom Final Recom Final Recom Reason: Average Sco Interview Ev Interviewer Cathy Carver Cathy Carver Interview S                                                                                                    | Return nmendation nmendation ore: r-Parker lew Evalua Schedule    | n 00<br>n: 00<br>n: 10<br>10<br>11<br>12<br>20<br>20<br>50<br>20<br>50<br>20<br>50<br>20<br>50<br>20<br>50<br>20<br>50<br>20<br>50<br>20<br>50<br>20<br>50<br>20<br>50<br>20<br>50<br>20<br>50<br>20<br>50<br>50<br>50<br>50<br>50<br>50<br>50<br>50<br>50<br>50<br>50<br>50<br>50                                                                                                    | us Page<br>05-Intervi<br>20-Make<br>00-Hold<br>10-Rejec<br>20-Withd             | iew<br>Offer<br>ct<br>Irawn | Interview Rating<br>1 - Exceeds<br>Expectations |       | Interview<br>Type<br>Campus<br>Perso          | Recommendatio<br>020-Make Offer                           | Persona<br>n        | alize View<br>Score<br>29.000                           | AII Edit Evalu                          | rst 1 of<br>Action   | 1 D Last |
| Save Save Save Sinal Recom Final Recom Final Recom Final Recom Reason: Average Sco Interview Ev Interview Ev Cathy Carver Cathy Carver Cathy Carver Date Date                                                                                                    | Return                                                            | n 00<br>n: 00<br>10<br>10<br>10<br>10<br>10<br>10<br>10<br>10<br>10<br>10<br>10<br>10<br>1                                                                                                    | US Page<br>D5-Intervi<br>20-Make<br>D0-Hold<br>10-Rejec<br>20-Withd<br>Coordina | iew<br>Offer<br>t<br>Irawn  | Interview Rating<br>1 - Exceeds<br>Expectations |       | Interview<br>Type<br>Campus<br>Perso<br>ation | Recommendatio<br>020-Make Offer<br>malize   Find   View A | Persona<br>n        | alize   View<br>Score<br>29.000<br>rst 🚺 1 of<br>Commen | All   P F<br>Edit Evalu<br>1 Last<br>ts | rst 🖸 1 of<br>Action | 1 D Last |

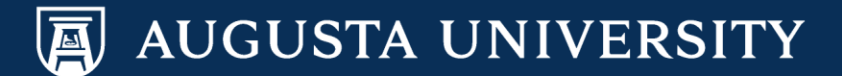

#### Choose the **Reason** of "Recommended for Job Offer". **Save** the page.

| A                    |          |          |          |          |        |                             |        |          |        |               |             |                 |           |                      |
|----------------------|----------|----------|----------|----------|--------|-----------------------------|--------|----------|--------|---------------|-------------|-----------------|-----------|----------------------|
| Favorites Mair       | n Menu   | > Re     | ecruitin | ng > Fin | d Job  | Openings                    |        |          |        |               |             |                 |           |                      |
| <b>Business Unit</b> | t:       | 1        | 2000     | Augus    | ta Uni | versity                     |        |          |        |               |             |                 |           |                      |
| Save                 | Ret      | urn to   | Previo   | us Page  |        |                             |        |          |        |               | _           |                 |           |                      |
| Interviews           |          |          |          |          |        |                             |        |          |        |               |             |                 |           |                      |
| Final Recom          | menda    | tion     | _        |          |        |                             | 7      |          |        |               |             |                 |           |                      |
| Final Recom          | menda    | tion:    | 02       | 20-Make  | Offer  | ~                           |        |          |        |               |             |                 |           |                      |
| Reason:              |          |          | R        | ecomme   | nded   | for Job Offer 🛛 🗸           |        |          |        |               |             |                 |           |                      |
| Average Sco          | ore:     |          | 29       | )        |        |                             |        |          |        |               |             |                 |           |                      |
|                      |          |          |          |          |        |                             |        |          |        |               |             |                 |           |                      |
|                      |          |          |          |          |        |                             |        |          |        |               |             |                 |           |                      |
| Interview Eva        | aluatior | 15       |          |          |        |                             |        |          |        |               | Per         | sonalize I View |           | irst 🚺 1 of 1 🖸 Last |
| Interviewer          |          |          | lob      |          |        | Interview Pating            | In     | nterview | Do     | commendativ   | <u>1 Gr</u> | Score           |           | Action               |
| Interviewer          |          |          | 300      |          |        | interview kating            | T      | уре      | KC     | commendatio   |             | 30016           |           | Action               |
| Cathy Carver-        | Parker   | 9        | Office ( | Coordina | tor    | 1 - Exceeds<br>Expectations | C      | ampus    | 02     | 0-Make Offer  |             | 29.000          | Edit Eval | uation               |
|                      |          |          |          |          |        |                             |        |          |        |               |             |                 |           |                      |
| Create N             | ew Eva   | luatior  | 1        |          |        |                             |        |          |        |               |             |                 |           |                      |
| Interview S          | chedul   | е        |          |          |        |                             |        | Perso    | nalize | Find   View / |             | First 🚺 1 of    | 1 🖻 Last  |                      |
| Date                 | Start    | End      | d        | Time     | Interv | viewer                      | Locati | ion .    | Job    |               |             | Commen          | ts        |                      |
|                      | lime     | Lin      | ne       | Zone     |        |                             |        |          |        |               |             |                 |           |                      |
| Date                 |          |          |          |          | Cathy  | Carver-Parker               |        |          | Office | Coordinator   |             | <b>,</b>        |           |                      |
|                      |          |          |          |          |        |                             |        |          |        |               |             |                 |           |                      |
| 🖉 Manaq              | e Interv | iews     |          |          |        |                             |        |          |        |               |             |                 |           |                      |
|                      |          |          |          |          |        |                             |        |          |        |               |             |                 |           |                      |
| Disposition          | Histor   | у        |          |          |        |                             |        |          |        |               |             |                 |           |                      |
| Disposition          |          | Status   | 5        |          | Rea    | ison                        |        | Status D | ate    | Offer ID      |             |                 |           |                      |
| Interview            |          | 005-In   | nterviev | N        |        |                             |        | 01/20/20 | 17     |               |             |                 |           |                      |
| Route                |          | 010-R    | outed    |          | 3-9    | taff Candidate Basic        | Quals  | 01/19/20 | 17     |               |             |                 |           |                      |
|                      |          | 2.21     |          |          |        |                             | saaaa  |          |        |               |             |                 |           |                      |
| Edit Dispos          | ition D  | etails   |          |          |        |                             |        |          |        |               |             |                 |           |                      |
|                      |          |          |          |          |        |                             |        |          |        |               |             |                 |           |                      |
| Save                 | Retu     | irn to F | Previou  | is Page  |        |                             |        |          |        |               | -           |                 |           |                      |
|                      |          |          |          |          |        |                             |        |          |        |               |             |                 |           |                      |

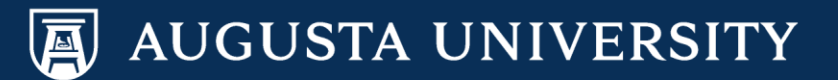

## Hard Copy Evaluations & Reference Forms

Navigate to Recruiting

Main Menu > Recruiting > Find Job Openings > Enter Job Opening Number

OR,

You may go to the "My Job Openings" category on your Manager Dashboard, then select the appropriate Job Opening.

| orites Main M                                                                 | lenu > Recruiting >                                                 | Find Job C                                     | pening     | S                  |                   |                              |                      |                    |
|-------------------------------------------------------------------------------|---------------------------------------------------------------------|------------------------------------------------|------------|--------------------|-------------------|------------------------------|----------------------|--------------------|
| ob Openi                                                                      | ing                                                                 |                                                |            |                    |                   |                              |                      |                    |
| -                                                                             | -                                                                   |                                                |            |                    | 5                 | Print Job Or                 | pening               |                    |
| sting Title:<br>) Opening Statu<br>) Title:<br>sition Number:<br>siness Unit: | Office Coord<br>us: 010-Open<br>Office Coord<br>00001510<br>12000 A | dinator<br>dinator<br>Office Coo<br>ugusta Uni | ordinato   | or                 | Job<br>Job<br>Job | Opening ID<br>Type:<br>Code: | : 122<br>Star<br>505 | 34<br>ndard<br>X17 |
| Save Save                                                                     | lone Create New                                                     | Previo                                         | us Job (   | Opening            | Next Job (        | Opening   <u>J</u>           | ob Openir            | ng List            |
| Manage Applic                                                                 | ants Find Applican                                                  | its Activ                                      | vity & Att | tachment           | s Job (           | Opening De                   | tails                |                    |
| Job History                                                                   | Cold in all                                                         | Dec                                            |            | <u>Fin</u>         | View All          | <sup>121</sup>               | irst 🚺 1-3           | of 3 🕨 Las         |
|                                                                               | Subject                                                             | Rea                                            | ison       |                    |                   | Action 1a                    | кепву                |                    |
| 2/29/2016                                                                     | 010-Open                                                            |                                                |            |                    |                   | Jackson                      | Usry                 |                    |
| 2/19/2016                                                                     | 006 Pending Appro                                                   | val                                            |            |                    |                   | Jackson                      | Usry                 |                    |
| 2/19/2016                                                                     | 005 Draft                                                           |                                                |            |                    |                   | Pamela V                     | Vhitehead            | I                  |
| Searches                                                                      |                                                                     |                                                |            |                    |                   |                              |                      |                    |
| No occeshoo o                                                                 | re related to this. Job C                                           | paning.                                        |            |                    |                   |                              |                      |                    |
| Notes                                                                         |                                                                     |                                                |            | 1E                 | ind   View A      |                              | First 【 1            | of 1 🖸 Las         |
| D Nbr Subject                                                                 |                                                                     |                                                | Note Da    | ate                | Author            | Vi                           | iew Notes            |                    |
| 1 Job Pos                                                                     | sting - LG                                                          |                                                | 12/27/2    | 2016               | Jacquelyne        | e Gordon <u>Vi</u>           | ew Notes             | Î                  |
| + Add Note                                                                    |                                                                     |                                                |            |                    |                   |                              |                      |                    |
| Attachments                                                                   |                                                                     |                                                |            |                    | Find              | View All 🗗                   | l 📔 Firs             | st 🚺 1 of 1        |
| ile Name                                                                      | Description                                                         | Audiend                                        | e          | Updated            |                   | Uploaded E                   | By                   | Delete             |
| 0001510.pdf                                                                   | 00001510.pdf                                                        | Public                                         | ~          | 12/27/20<br>3:12PM | 16                | Jacquelyne<br>Gordon         | e                    | Î                  |
|                                                                               |                                                                     |                                                |            |                    |                   |                              |                      |                    |

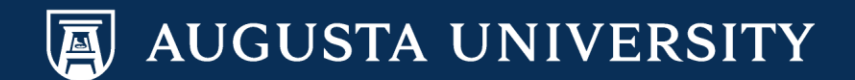

## HR Steps to Finalize the Offer

 The HR Staff will receive a notification that a candidate is in the "Make Offer" status:

**For Staff Positions:** Your HR Talent Consultant will contact your with a salary calculation (as we do currently) and will extend the offer to the candidate.

You will receive a notification via your AU email account as well as from your HR Talent Consultant when the candidate has accepted the offer.

**For Faculty Positions:** A Faculty Support Services Representative will work with you to collect the appropriate documents required on the faculty hire packet checklist.

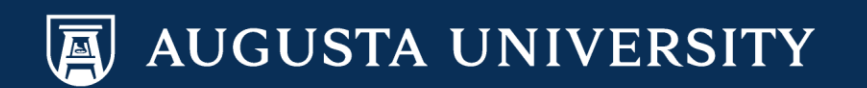

## Points of Contact

- System Access Inquiries: Sharri Peck or Cathy Carver-Parker
- Faculty Support Services: Laurie Bush or Omar Forbes
- Executive Recruitment: Carolyn Burns, Sharon Wingard, or Sherena Hobbs
- **Staff Recruitment**: Dena Pickett, Jacob Usry, Toneshia Rickerson, or Veeta Perry